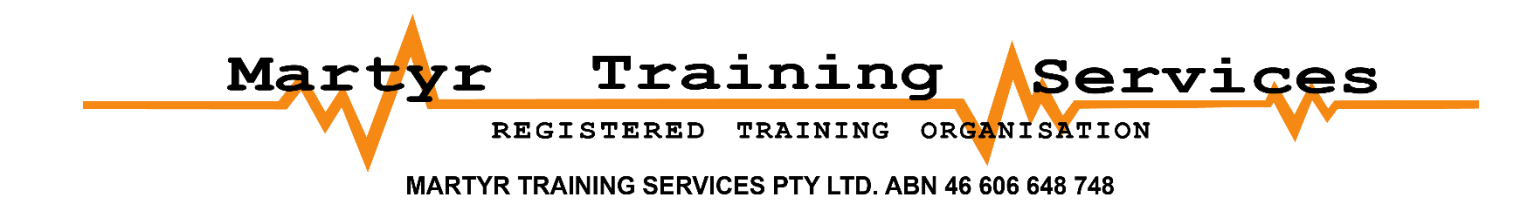

Welcome to Martyr Training and thank you for enrolling with us.

Please refer to the following information as a guide to completing your theory. These step by step instructions will assist you with any issues you have technically. Look for the arrows to guide you in the right direction.

Please contact us if you are still having issues with your online content after referring to the following guide.

## bookings@martyrtraining.com.au

This document pertains screen shots from our first aid course, however, the steps are the same for each of our online courses. You will find these instructions useful in navigating our online portal

## STEP 1

You will have been provided with a login and password to access your Student Quiz

If you open your email, the link should appear blue. When clicked on you should automatically be directed to the login page. (If you are not redirected, simply copy and paste the link into the address bar at the top of your web browser and hit enter.) Log in with the details that were provided in your enrolment email.

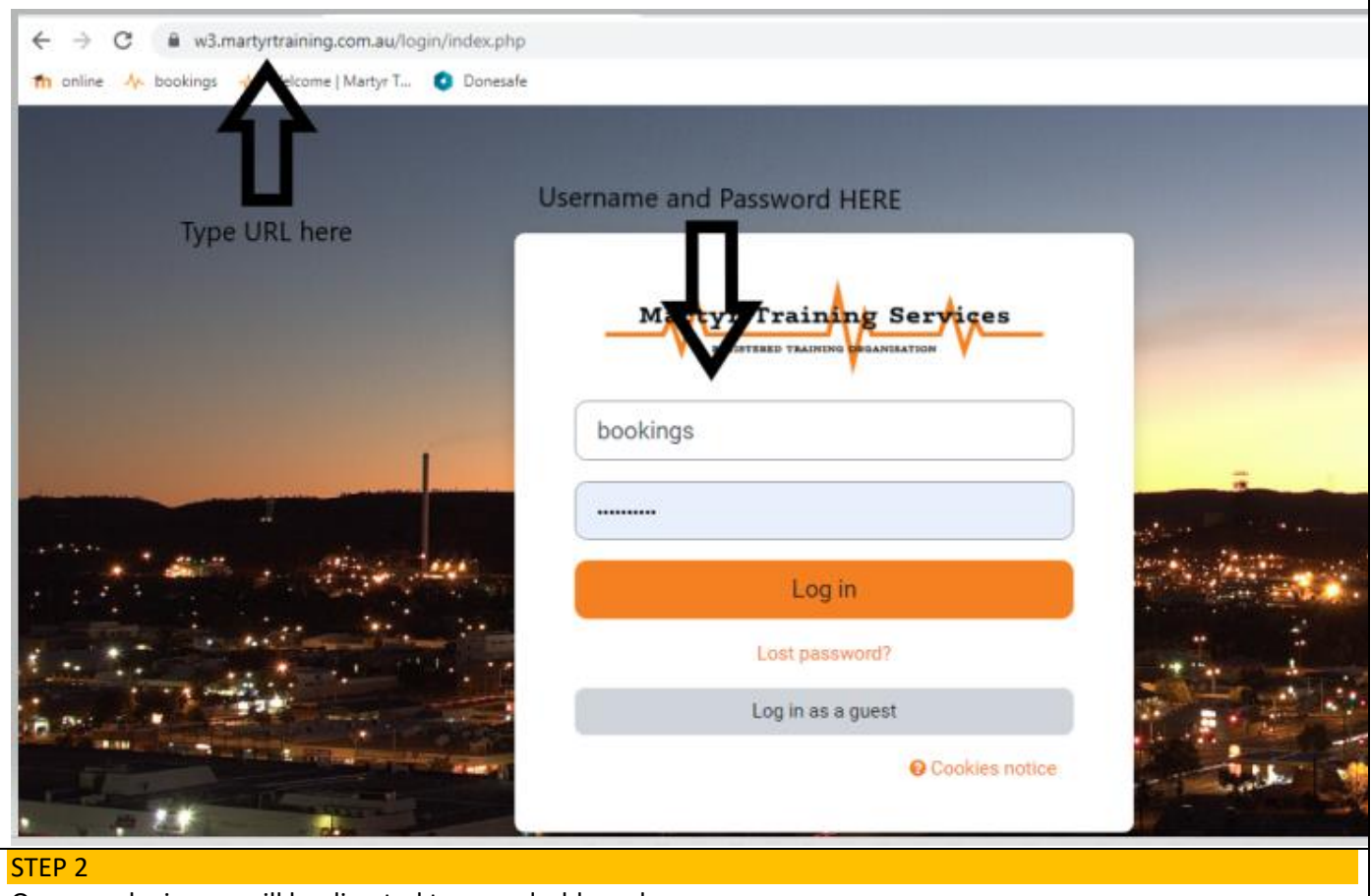

Once you login you will be directed to your dashboard

|                                               | •                                                                                                    |                                                                                                    |                                                   |                                                                               |                               |                            |                              |
|-----------------------------------------------|----------------------------------------------------------------------------------------------------|----------------------------------------------------------------------------------------------------|---------------------------------------------------|-------------------------------------------------------------------------------|-------------------------------|----------------------------|------------------------------|
| ١                                             | Velcome                                                                                                    | back, (                                                                                                    | Casey!                                            | ٢                                                                             |                               |                            |                              |
|                                               | Timestine                                                                                                    |                                                                                                    |                                                   |                                                                               |                               |                            |                              |
|                                               | Next 7 days                                                                                                    | s 🖌                                                                                                    | v dates 🗙                                         | S                                                                             | earch by activit              | v type or name             |                              |
|                                               |                                                                                                    |                                                                                                    | y dates ·                                         |                                                                               | earch by activit              | ty type of name            |                              |
|                                               |                                                                                                    |                                                                                                    |                                                   | :=                                                                            |                               |                            |                              |
|                                               |                                                                                                    |                                                                                                    | 1                                                 | No in-progress                                                                | courses                       |                            |                              |
|                                               |                                                                                                    |                                                                                                    |                                                   |                                                                               |                               |                            |                              |
|                                               | Calendar                                                                                                    |                                                                                                    |                                                   |                                                                               |                               |                            |                              |
|                                               | All courses                                                                                                    | •                                                                                                    |                                                   |                                                                               |                               |                            | New event                    |
|                                               | July                                                                                                    |                                                                                                    |                                                   | August 2                                                                      | 022                           |                            | September 🕨                  |
|                                               | Mon<br>1                                                                                                    | 2                                                                                                    | Wed<br>3                                          | Thu<br>4                                                                      | <b>Fri</b><br>5               | 6                          | 7                            |
| 3                                             |                                                                                                    |                                                                                                    |                                                   |                                                                               |                               |                            |                              |
| ct My<br>it you<br>If you                     | Courses<br>see for selectio<br>are doing Senic                                                                                                    | on will depen<br>or First what<br>Home Dashbo                                                                                                    | id on the cou<br>you see belo<br>ard Mycourses S  | rse you are e<br>ow will be HL <sup>-</sup><br><sup>Site administration</sup> | nrolled to co<br>FAID003 Prov | mplete<br>vide First Aid)  | Δοαγ                         |
| ct My<br>t you<br>If you                      | Courses<br>see for selectio<br>are doing Senic<br>maine Services<br>My courses                                                                                                  | on will depen<br>or First what<br>Home Dashbo                                                                                                    | nd on the cou<br>you see belo<br>ard Mycourses s  | rse you are e<br>ow will be HL <sup>-</sup><br>Site administration            | nrolled to co<br>TAID003 Prov | mplete<br>vide First Aid)  | Ap CL ↔                      |
| ct My<br>It you<br>If you                     | Courses<br>see for selectio<br>are doing Senio<br>raining Services<br>My courses<br>Course overview                                                                             | on will depen<br>or First what<br>Home Dashbo                                                                                                    | nd on the cou<br>you see belo<br>ard My courses s | rse you are e<br>ow will be HL <sup>-</sup><br>Site administration            | nrolled to co<br>TAID003 Prov | mplete<br>vide First Aid)  | A p CL ~                     |
| ct My<br>at you<br>If you<br>AV               | Courses<br>are doing Senio<br>many Courses<br>My courses<br>Course overview                                                                                                    | on will depen<br>or First what<br>Home Dashbo                                                                                                    | nd on the cou<br>you see belo<br>ard My courses S | rse you are e<br>ow will be HL<br>Site administration                         | nrolled to co<br>TAID003 Prov | mplete<br>vide First Aid)  | A ♀ CL ↓<br>se name ↓ Card ↓ |
| ct My<br>t you<br>if you                      | Courses<br>are doing Senio<br>are doing Senio<br>My courses<br>Course overview<br>All   Search<br>Frequent Courses                                                              | on will depen<br>or First what<br>Home Dashbo                                                                                                    | nd on the cou<br>you see belo<br>ard My courses S | rse you are e<br>ow will be HL <sup>-</sup><br>Site administration            | nrolled to co<br>TAID003 Prov | omplete<br>/ide First Aid) | A P CL +<br>se name + Card + |
| ct My<br>at you<br>If you                     | Courses<br>are doing Senio<br>are doing Senio<br><b>My courses</b><br>Course overview<br>All  Search<br>Frequent Courses<br>HLTAID011 - Prov                                    | vn will depen<br>or First what<br>Home Dashbo<br>,                                                                                                    | ed on the cou<br>you see belo<br>ard My courses s | rse you are e<br>ow will be HL <sup>3</sup><br>Site administration            | nrolled to co<br>TAID003 Prov | omplete<br>/ide First Aid) | A ♀ CL ↓<br>se name ▼ Card ▼ |
| ct My<br>t you<br>if you                      | Courses<br>are doing Senio<br>are doing Senio<br>My courses<br>Course overview<br>All  Search<br>Frequent Courses<br>HLTAID011 - Prov<br>0% complete                            | on will depen<br>or First what<br>Home Dashbook                                                                                                    | ed on the cou<br>you see belo<br>ard My courses s | rse you are e<br>ow will be HL <sup>3</sup><br>Site administration            | nrolled to co<br>TAID003 Prov | omplete<br>/ide First Aid) | A ♀ CL ↓<br>se name ▼ Card ▼ |
| t My<br>t you<br>if you<br>v                  | Courses<br>are doing Senio<br>are doing Senio<br><b>My courses</b><br>Course overview<br>All  Search<br>Frequent Courses<br>HLTAID011 - Prov<br>0% complete<br>urse does not ap | on will depen<br>or First what<br>Home Dashbook                                                                                                    | ad on the cou<br>you see belo<br>ard My courses S | rse you are e<br>ow will be HL <sup>3</sup><br>Site administration            | nrolled to co<br>TAID003 Prov | omplete<br>vide First Aid) | A P CL -<br>se name - Card - |
| ct My<br>at you<br>If you<br>If you<br>ur cou | Courses<br>are doing Senio<br>are doing Senio<br>Course overview<br>All  Search<br>Frequent Courses<br>HLTAID011 - Prov<br>0% complete<br>urse does not ap                      | on will depen<br>or First what<br>Home Dashbo                                                                                                    | e contact the                                     | rse you are e<br>ow will be HL<br>Site administration                         | nrolled to co<br>TAID003 Prov | Implete<br>vide First Aid) | A P CL +                     |
| ur col                                        | Courses<br>are doing Senio<br>are doing Senio<br><b>My courses</b><br>Course overview<br>All Search<br>Frequent Courses<br>HLTAID011 - Prov<br>0% complete<br>urse does not ap  | on will dependor First what<br>Home Dashbook<br>definition of the dependence of the dependence of the depend | ad on the cou<br>you see belo<br>ard My courses S | rse you are e<br>ow will be HL <sup>3</sup><br>Site administration            | nrolled to co<br>TAID003 Prov | omplete<br>vide First Aid) | A P CL -                     |

| Martyr Training Services Home Dashboard My courses Site administration                                                                                                    | ↓ ♀ CL ▾ Edi                                        |                                  |
|----------------------------------------------------------------------------------------------------|-----------------------------------------------------|----------------------------------|
| <b>Course</b> Settings Participants Grades Reports More +                                                                                                    |                                                     |                                  |
| HLTAID011 - Provide First Aid 2022                                                                                                    |                                                     |                                  |
| ∽ General                                                                                                    | Collapse all                                        |                                  |
| ✓ BEFORE YOU BEGIN                                                                                                    |                                                     |                                  |
| PAGE<br>Student Instructions<br>Please read before you begin.                                                                                                    | To do: View                                         |                                  |
| PAGE<br>Course Information                                                                                                    | To do: View                                         |                                  |
|                                                                                                    |                                                     |                                  |
| ow you may begin<br>ben the first page of Session 1 – Emergency Situations<br>ease note this example is extracted from our first aid course, y                                                                                                    | our first session will differ depending             | on which                         |
| w you may begin<br>een the first page of Session 1 – Emergency Situations<br>ease note this example is extracted from our first aid course, y<br>urse you are completing)<br>Session 1: Emergency Situations                                                                                                    | our first session will differ depending             | on which                         |
| <ul> <li>w you may begin</li> <li>ben the first page of Session 1 – Emergency Situations</li> <li>ease note this example is extracted from our first aid course, y urse you are completing)</li> <li>Session 1: Emergency Situations</li> <li>PAGE What is First Aid?</li> </ul>                                                                            | our first session will differ depending             | on which                         |
| <ul> <li>w you may begin</li> <li>ben the first page of Session 1 – Emergency Situations</li> <li>ease note this example is extracted from our first aid course, y urse you are completing)</li> <li>Session 1: Emergency Situations</li> <li>PAGE What is First Aid?</li> <li>PAGE What is CPR?</li> </ul>                                                 | our first session will differ depending<br>To       | on which<br>do: View<br>do: View |
| <ul> <li>w you may begin</li> <li>been the first page of Session 1 – Emergency Situations<br/>ease note this example is extracted from our first aid course, y<br/>urse you are completing)</li> <li>Session 1: Emergency Situations</li> <li>PAGE<br/>What is First Aid?</li> <li>PAGE<br/>What is CPR?</li> <li>PAGE<br/>What is an Emergency?</li> </ul> | our first session will differ depending<br>To<br>To | on which<br>do: View<br>do: View |
| bew you may begin   been the first page of Session 1 – Emergency Situations lease note this example is extracted from our first aid course, y urse you are completing) Session 1: Emergency Situations   Session 1: Emergency Situations     PAGE   What is First Aid?     PAGE   What is CPR?     PAGE   What is an Emergency?                             | our first session will differ depending             | on which<br>do: View<br>do: View |
| bow you may begin   Deen the first page of Session 1 – Emergency Situations lease note this example is extracted from our first aid course, y purse you are completing) Session 1: Emergency Situations   Session 1: Emergency Situations   PAGE   What is First Aid?   PAGE What is CPR?   PAGE   PAGE What is an Emergency?                               | our first session will differ depending             | on which<br>do: View<br>do: View |

| First aid training is about providing the necessa<br>injury until qualified medical help takes over.                                                                                                    | ary skills needed to respon                                                                                                    | d to a medical emergency with the go                                                                                                    | oal of saving lives, reducing pain and                       |
|----------------------------------------------------------------------------------------------------|----------------------------------------------------------------------------------------------------|----------------------------------------------------------------------------------------------------|--------------------------------------------------------------|
| To be a good first aider, you need to be trained                                                                                                    | in CPR.                                                                                                    |                                                                                                    |                                                              |
| Last modified: Sunday, 19 December 2021, 8:02                                                                                                    | 2 PM                                                                                                    |                                                                                                    |                                                              |
|                                                                                                    |                                                                                                    |                                                                                                    |                                                              |
| Course Information                                                                                                    | Jump to                                                                                                    | <b>\$</b> )                                                                                                    | What is CPR?                                                 |
|                                                                                                    |                                                                                                    |                                                                                                    |                                                              |
| At the end of your Learning materia<br>HLTAID011 2022 > In Summary: By now, you will have learnt<br>PAGE<br>In Summary: By now, you will have learnt                                                                                                    | al click again to beg                                                                                                    | in your first Quiz                                                                                                    |                                                              |
| Mark as done                                                                                                    |                                                                                                    |                                                                                                    |                                                              |
| <ul> <li>You must obtain the casualty's <u>consent</u> prior to giving assistance, provide</li> <li>Your <u>duty of care</u> as a first aider is to provide a standard of care appropria</li> <li>It is important to consider a casualties age, gender and cultural backgrour</li> <li>Using a barrier (e.g. gloves or masks) helps to minimise the risk of cross-i</li> <li>You should prioritise casualties with the worse injuries when you can.</li> <li>Should a bystander arrive while you are aiding a casualty, immediately ask</li> <li>Some risks when providing assistance include: back injuries, sharp object</li> <li>Providing first aid in a workplace must adhere to procedures, guidelines ar</li> <li>The First Aid Code of Practice cover workplace regulations and procedure</li> <li>To stay up to date, you should attend refresher course and be aware of leg</li> </ul> | Ind they are conscious.<br>Inte to your training, and to not go beyond you<br>Ind before approaching the for care. It is also<br>infection.<br>It was the to call 000.<br>Its or aggressive behaviour.<br>Ind regulations provided by the Workplace. Al<br>Its, such as: the training requirements for first<br>gislation, policy and procedure changes and | r own skills or limitations.<br>important to <u>respect</u> their privacy after care has been provide<br>RC (Australian Resuscitation Council) or the State Governmen<br>t aiders, how to identify, assess and manage hazards, and the<br>ANZCORE guidelines. | rd.<br>nt.<br>: contents of first aid kits in the workplace. |
|                                                                                                    |                                                                                                    |                                                                                                    |                                                              |
| Läst modmed: Thursday, 25 August 2022, 9:21 AM                                                                                                    |                                                                                                    |                                                                                                    |                                                              |

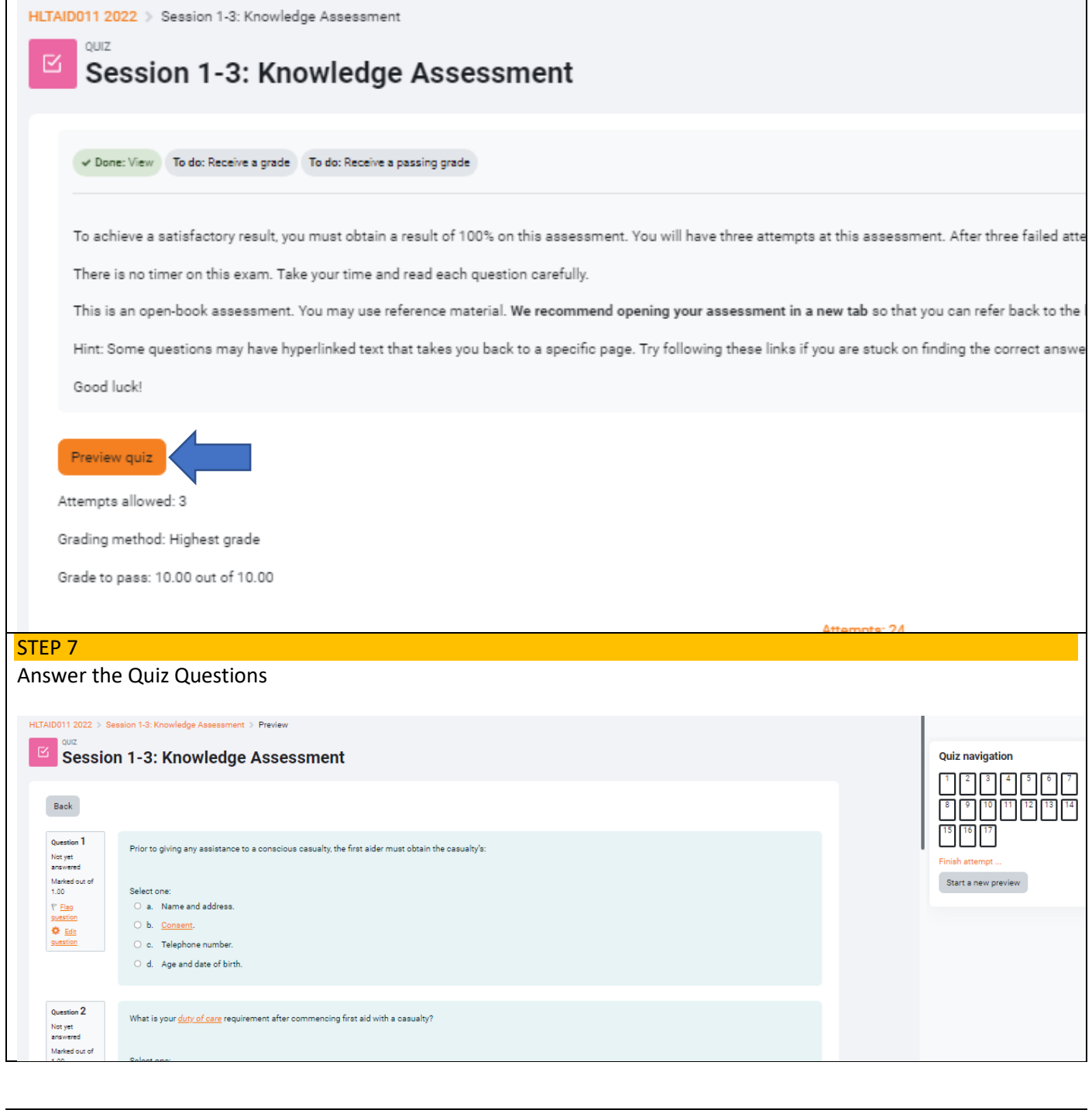

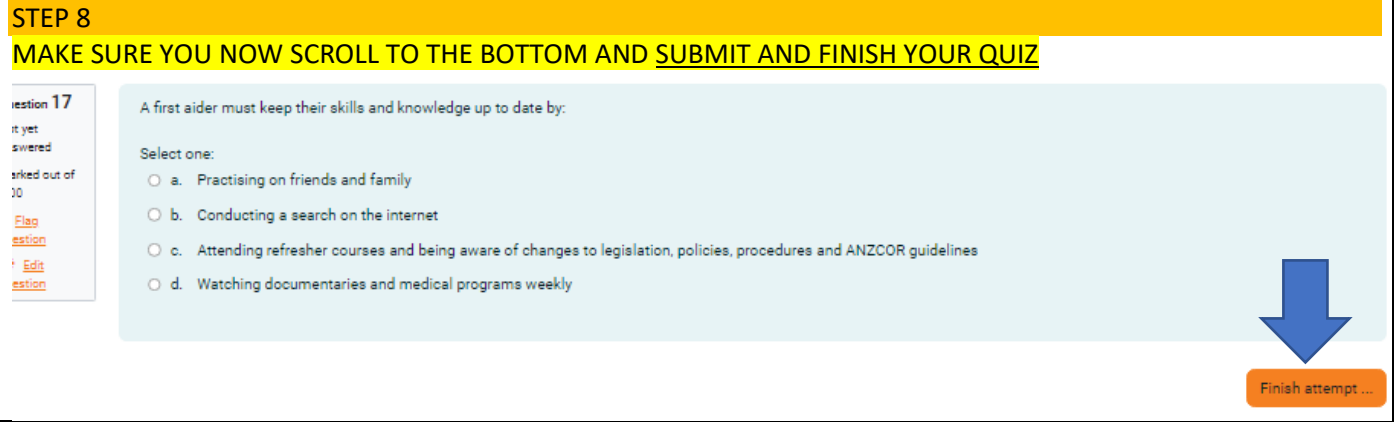

| <u>15</u>                     | Not yet answered                           |
|-------------------------------|--------------------------------------------|
| <u>16</u>                     | Not yet answered                           |
| <u>17</u>                     | Not yet answered                           |
|                               | Return to attempt Submit all and finish    |
| STED 9                        |                                            |
| Then Confirm that you wish to | submit your attempt                        |
| men comminativou wish to      | Submit your attempt                        |
|                               |                                            |
| vet ansi<br>vet ansi          | vered Confirmation ×                       |
|                               | Once you submit, you will no longer be     |
| /et ans/                      | vered able to change your answers for this |
| /et ans                       | attempt.                                   |
|                               | Submit all and finish Cancel               |
| /et ansv                      | vered                                      |
|                               | Return to attempt                          |

## STEP 10 You will then be directed to a grading page. Here you can see what you answered correctly. If you got any questions wrong, finish your review and reattempt the Quiz. If you got them all correct you may finish review and move onto the next Quiz (see Step 12) 0011 2022 > Session 1-3: Knowledge Assessment > Preview ex Session 1-3: Knowledge Assessment Quiz navigation Started on Tuesday, 30 August 2022, 10:06 AM 8 9 10 11 12 13 14 State Finished Completed on Tuesday, 30 August 2022, 10:06 AM Time taken 57 secs 15 16 17 Marks 3.00/17.00 Grade 1.76 out of 10.00 (17.65%) Question 1 Prior to giving any assistance to a conscious casualty, the first aider must obtain the casualty's: Correct Mark 1.00 out of 1.00 Select one P <u>Flag</u> guestion a. Name and address. O Edit ⊛ b. <u>Consent</u>.❤ c. Telephone number. d. Age and date of birth. Your answer is correct. The correct answer is: Consent. Correct Answers are GREEN, incorrect Answers are RED You must answer ALL answers correctly to be marked competent STEP 11 To re-attempt Quiz

| (MAKE SURE YOU F                                                                                                    | OLLOW STEPS 8 AND 9 AGAIN TO                                                                                                    | RESUMBIT YOUR 2 <sup>ND</sup> ATTEMPT)                                                            |  |
|----------------------------------------------------------------------------------------------------|----------------------------------------------------------------------------------------------------|---------------------------------------------------------------------------------------------------|--|
| Quiz navigat                                                                                                    | DN<br>4 5 6 7<br>11 12 13 14<br>eview                                                                                                    |                                                                                                   |  |
| STEP 12                                                                                                    |                                                                                                    |                                                                                                   |  |
| You may now prog<br>In the Left hand Co                                                                                                    | ess to the next Session<br>umn Select Session 2, and procee                                                                                                    | d (see step 5)                                                                                    |  |
| Repeat the process<br>If you are completi<br>CPR only – you will<br>Senior First Aid – yo<br>Childcare First Aid –                                                                                                    | for this and the remaining session<br>Ig:<br>need to complete Sessions 2-5 (Q<br>iu will need to complete Sessions<br>you will need to complete Sessio<br>ou will need to complete all Sessio                                                                                                    | ns.<br>uiz 2-5)<br>2-12 (Quiz 2-13)<br>ons 2-12 (Quiz 2-14)<br>ons to complete your course theory |  |
| HLTAID001 - Perform CPR 2020<br>V2                                                                                                    | Session 2: Risk Management                                                                                                    |                                                                                                   |  |
| Badges Competencies Grades Grades Grades Grades Stydent De taration Styleation 1 Repond to an entrement Stillation Session 2: Risk Management Session 3: Safe Manual Handling Session 4: Provide First Aid Management | <ul> <li>Manage the Risk</li> <li>Risk Management</li> <li>DENTIFY HAZARDS</li> <li>CONDUCT A DYNAMIC RISK ASSESSMENT</li> <li>MINIMISE RISK</li> <li>MINIMISE RISK</li> <li>ISOLATE HAZARDS</li> <li>ISOLATE HAZARDS</li> <li>Principles of First Aid</li> <li>More on Anatomy</li> <li>More on Anatomy</li> <li>More on Physiology</li> <li>Assess the Scene and Casuality</li> <li>Survey the Scene</li> </ul> |                                                                                                   |  |
| STEP 13                                                                                                    |                                                                                                    |                                                                                                   |  |
| Unce all sessions ha                                                                                                    | ve been completed                                                                                                    |                                                                                                   |  |

And all Quizzes completed and finished

Please notify the coordinator that your theory is ready for processing bookings@martyrtraining.com.au